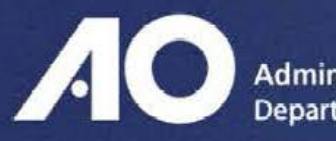

# Administrative Office of the U.S. Courts Department of Technology Services

# National Video Tele-Conferencing Service (NVTCS)

# **NVTCS Interaction** with External Parties

Version 1.4

Systems Deployment Support Office – Training Division

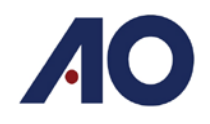

# Contents

| Video Teleconference External Access - Incoming                       |
|-----------------------------------------------------------------------|
| Preparation Steps:3                                                   |
| External User Type/Contact Method:                                    |
| Call Steps:                                                           |
| Video Teleconference External Access - Outgoing4                      |
| Adding External Users to a Scheduled Conference:4                     |
| Calling External Users Directly (Point-to-Point):4                    |
| Video Teleconference Software for External Users5                     |
| VTC Guest Services                                                    |
| VTC Guest Services Servers:                                           |
| East Coast5                                                           |
| West Coast                                                            |
| Other Video Teleconferencing Software5                                |
| Instructions for Incoming External Users for East Bridge Conference:  |
| Instructions for VTC Guest Services:                                  |
| Installation Reference:                                               |
| Instructions for Incoming External Users for West Bridge Conference:7 |
| Instructions for VTC Guest Services:                                  |
| Installation Reference:                                               |

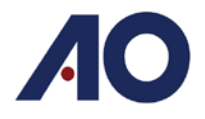

# **Video Teleconference External Access - Incoming**

The National Video Tele-Conferencing Service supports interaction between Judiciary and non-Judiciary participants. To provide secure incoming access, two conference system bridges are used. There are multiple methods for connecting to each bridge, depending on the type of system the external user is employing.

You can determine the correct bridge information to provide by viewing the conference ID for the conference. Conferences using the East bridge will start with a **2**, conferences using the West bridge will start with a **3**.

• *Example:* 3000123 is a conference hosted on the West bridge.

#### **Preparation Steps:**

- 1. Identify External User Type/Contact method
- 2. Provide Conference System bridge number
- 3. Provide Conference Code/Password

#### **External User Type/Contact Method:**

| User Type                                        | Contact<br>Method    | Bridge (Conference Center)<br>East West |                         |
|--------------------------------------------------|----------------------|-----------------------------------------|-------------------------|
| VTC Systems that are on the<br>DCN but not NVTCS | DCN IP<br>address    | 10.179.140.18                           | 10.179.144.18           |
| VTC Systems that are not a part of the Judiciary | Public IP<br>address | 199.107.16.88                           | 63.241.40.88            |
| ISDN only VTC<br>Systems/Telephone               | ISDN<br>number       | 703-724-3100                            | 858-812-0972            |
| Non-Judiciary SIP/H.323                          | SIP/H.323<br>address | 2000000@uc.uscourts.gov                 | 3000000@uc.uscourts.gov |

#### Call Steps:

- 1. Dial identified bridge
- 2. Enter conference code
- 3. Enter password

Administrative Office of the U.S. Courts Department of Technology Services

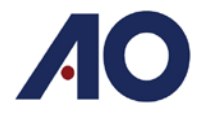

# **Video Teleconference External Access - Outgoing**

The National Video Tele-Conferencing Service also supports outgoing interaction between judiciary and non-judiciary participants. Initiating a connection to an external user can be accomplished through two separate methods.

#### Adding External Users to a Scheduled Conference:

External users can be called for a conference by being added to a scheduled conference. NVTCS can contact the externals users by public IP, SIP, H.323, or ISDN.

For ISDN external users, the prefix **81** must be added to the number to enable video, and the prefix **91** must be added to the number for audio only connections.

#### Calling External Users Directly (Point-to-Point):

External users can also be contacted directly if they are using a SIP/H.323 system. The court user would simply need to dial the appropriate SIP/H.323 address from the endpoint.

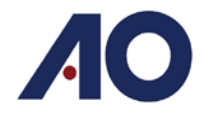

# Video Teleconference Software for External Users

#### **VTC Guest Services**

VTC Guest Services uses Cisco<sup>®</sup> Jabber Guest<sup>™</sup> to allow external users to connect to either the East or West Bridge for a conference call. By sending the participant the appropriate link, conference ID, and password, they can connect to a VTC conference from a web browser, or mobile device.

When the participant clicks on the provided link, they will be prompted to download the necessary plugin or install the appropriate app to participate in the call.

- The Cisco<sup>®</sup> Jabber Guest<sup>™</sup> solution includes a browser plug-in that is downloaded and installed by the caller on the local machine.
  - Google Chrome, the web page prompts the user to install the Cisco<sup>®</sup> Jabber Guest<sup>™</sup>
    Add-on and Cisco<sup>®</sup> Jabber Guest<sup>™</sup> Extension.
  - All other browsers, the Cisco<sup>®</sup> Jabber Guest<sup>™</sup> web page prompts the caller to download and install the plug-in the first time the service is used.
- Cisco<sup>®</sup> Jabber Guest<sup>™</sup> for Android is supported on Android 4.1.2 or later.
- Cisco<sup>®</sup> Jabber Guest<sup>™</sup> for iOS is supported on iOS 7.0 or later.

#### **VTC Guest Services Servers:**

VTC Guest Services Servers provide the secure access to external users. There are 4 servers for each Bridge. Auto Attendant 2 and backup servers can be used if issues arise with the primary server.

#### East Coast

| Auto Attendant 1        | https://aomobile-east.uc.uscourts.gov/call/2000000 |
|-------------------------|----------------------------------------------------|
| Auto Attendant 1 Backup | https://aomobile-west.uc.uscourts.gov/call/2000000 |
| Auto Attendant 2        | https://aomobile-east.uc.uscourts.gov/call/4000000 |
| Auto Attendant 2 Backup | https://aomobile-west.uc.uscourts.gov/call/4000000 |

#### West Coast

| Auto Attendant 1        | https://aomobile-west.uc.uscourts.gov/call/3000000 |
|-------------------------|----------------------------------------------------|
| Auto Attendant 1 Backup | https://aomobile-east.uc.uscourts.gov/call/3000000 |
| Auto Attendant 2        | https://aomobile-west.uc.uscourts.gov/call/5000000 |
| Auto Attendant 2 Backup | https://aomobile-east.uc.uscourts.gov/call/5000000 |

#### **Other Video Teleconferencing Software**

Other teleconferencing software and mobile apps are available, and can be used to access the U.S. Courts video teleconferencing service using the contact instructions above. Any SIP/H.323 compatible video teleconference software should be able to connect to an NVTCS conference bridge.

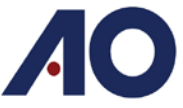

# Instructions for Incoming External Users for East Bridge Conference:

To connect to the conference: call the conferencing center then enter the conference ID and password.

DCN VTC System IP: 10.179.140.18 Non-DCN VTC System IP: 199.107.16.88 ISDN VTC System (or telephone): 703-724-3100 External VTC Software: 2000000@uc.uscourts.gov Court Jabber: Conference ID

Conference ID: Password:

**Note:** You may be asked to dial the conference ID, and password using the Far End Camera Controls. This will vary depending on your equipment. Most equipment needs to access a dial pad to enter the conference ID or password.

• In Jabber, the dial pad is the iii icon in the top right corner of the screen.

#### **Instructions for VTC Guest Services:**

- 1. Click on the link: <u>https://aomobile-east.uc.uscourts.gov/call/2000000</u>
- 2. Install Plug-in, or follow instructions to install mobile app
- 3. Click Call to connect
- 4. Enter Conference ID#
- 5. Enter Password#

#### **Installation Reference:**

| Chrome                                     | <b>Other Browser</b>            | IOS                       | Android                  |
|--------------------------------------------|---------------------------------|---------------------------|--------------------------|
| Cisco <sup>®</sup> Jabber Guest™<br>Add-on | Cisco® Jabber Guest™<br>Plug-In | Download on the App Store | GET IT ON<br>Google play |
| Cisco® Jabber Guest™<br>Extension.         |                                 |                           |                          |

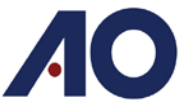

# Instructions for Incoming External Users for West Bridge Conference:

To connect to the conference: call the conferencing center then enter the conference ID and password.

DCN VTC System IP: 10.179.144.18 Non-DCN VTC System IP: 63.241.40.88 ISDN VTC System (or telephone): 858-812-0972 External VTC Software: 3000000@uc.uscourts.gov Court Jabber: Conference ID

Conference ID: Password:

**Note:** You may be asked to dial the conference ID, and password using the Far End Camera Controls. This will vary depending on your equipment. Most equipment needs to access a dial pad to enter the conference ID or password.

In Jabber, the dial pad is the iiii icon in the top right corner of the screen.

#### **Instructions for VTC Guest Services:**

- 1. Click on the link: https://aomobile-west.uc.uscourts.gov/call/3000000
- 2. Install Plug-in, or follow instructions to install mobile app
- 3. Click Call to connect
- 4. Enter Conference ID#
- 5. Enter Password#

#### **Installation Reference:**

| Chrome                                                               | Other Browser                   | IOS                       | Android                  |
|----------------------------------------------------------------------|---------------------------------|---------------------------|--------------------------|
| Cisco® Jabber Guest™<br>Add-on<br>Cisco® Jabber Guest™<br>Extension. | Cisco® Jabber Guest™<br>Plug-In | Download on the App Store | GET IT ON<br>Coogle play |